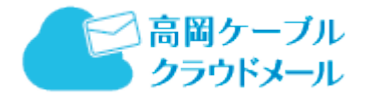

## Outlook(new)設定マニュアル

## 高岡ケーブルネットワークでは、以下の設定を推奨しております。

| 推奨設定內容  |         |  |  |  |  |
|---------|---------|--|--|--|--|
| 通信プロトコル | POP     |  |  |  |  |
| SSL 設定  | SSL/TLS |  |  |  |  |

本マニュアルは、上記推奨設定内容に沿って作成しておりますので予めご了承ください。

| 目    | 次             |
|------|---------------|
| 新規設定 | 2 ページ~9 ページ   |
| 設定変更 | 10 ページ~12 ページ |

1. Outlook(new)を立ち上げます。

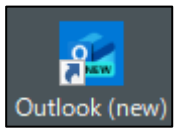

 2. 登録したいメールアドレスを入力し、「続行」をクリックします。
 ※おすすめのアカウントが自動で入った場合は削除し、高岡ケーブルネットワークのメールアドレスを 入力してください。

|    | 新しい          | Outlool     | へようさ       | . <del>7</del> |
|----|--------------|-------------|------------|----------------|
|    | Outlook      | C(t, Micros | oft 365、Gm | ail,           |
|    | ranoo, iciou | は、1014日、19  | 細を表示       | Parc           |
| おす | すめのアカウン      | トロ          |            |                |
| ex | ample@examp  | ole.jp      |            | /              |
|    |              |             |            |                |
|    |              |             |            |                |
|    |              |             |            |                |
|    |              |             |            |                |
|    |              |             |            | A star A sec   |

3. パスワード入力画面になりましたら、メールパスワードを入力し、「表示数を増やす」をクリックします。

| POP<br>example@example.jp                 |                         |
|-------------------------------------------|-------------------------|
|                                           |                         |
| バスワード* ①<br>パスワード* ①<br>パスワードを忘れた場合       |                         |
| 表示数を増やす ●                                 |                         |
|                                           |                         |
| <b>続行</b> プロバイダーを選択                       |                         |
|                                           |                         |
| ※「POP」の表記が「IMAP」になっていた場合は右下の「<br>たタリック」また | 「プロバイダーを選択」をクリックし、「POP」 |
|                                           |                         |
| メール プロバイダーの選択<br>example@example.jp       |                         |
| 💶 @outlook.com, @live.com, @hotmail.com 🔹 |                         |
| M Gmail                                   |                         |
| Yahoo                                     |                         |
| iCloud                                    |                         |
| MAP IMAP                                  |                         |
| РОР .                                     |                         |
| キャンセル                                     |                         |

「おすすめの設定を使用する」をオフにし、下記情報を入力します。
 入力後、「続行」をクリックします。

| POP 受信サーバー *                        | ボート*         |
|-------------------------------------|--------------|
|                                     | 995          |
| セキュア接続タイプ                           |              |
| SSL / TLS (推奨)                      | ~            |
| SMTP 橫成                             |              |
| SMTPユーザー名 *                         |              |
|                                     |              |
|                                     |              |
| SMTPパスワード                           |              |
| ****                                |              |
| IMAP/POP パスワードと異なる場合は、SMTP パン<br>い。 | スワードを入力してくださ |
| SMTP送信サーバー *                        | ポート*         |
|                                     | 465          |
| セキュア接続タイプ                           |              |
| SSL / TLS (推奨)                      | ~            |
|                                     |              |
| 続行                                  | プロバイダーを選択    |
|                                     | -            |
|                                     | =ग्राद्य क   |

| POP 受信サーバー  | 加入受付書の受信(POP3)サーバ |  |  |  |  |  |
|-------------|-------------------|--|--|--|--|--|
| ポート         | 995               |  |  |  |  |  |
| セキュア接続タイプ   | SSL/TLS(推奨)       |  |  |  |  |  |
| SMT         | P 構成              |  |  |  |  |  |
| SMTP ユーザ名   | 加入受付書のメールアカウント名   |  |  |  |  |  |
| SMTP パスワード  | ※入力不要です           |  |  |  |  |  |
| SMTP 送信サーバー | 加入受付書の送信(SMTP)サーバ |  |  |  |  |  |
| ポート         | 465               |  |  |  |  |  |
| セキュア接続タイプ   | SSL/TLS(推奨)       |  |  |  |  |  |

| POP アカウントを同期する                                                |
|---------------------------------------------------------------|
|                                                               |
|                                                               |
| POP アカウントを Outlook に追加するには、<br>メールを Microsoft Cloud と同期する必要があ |
| ります。Outlookで作成した連絡先とイベント                                      |
| は、Microsoft Cloud に休存されます。 詳細<br>情報                           |
|                                                               |
|                                                               |
|                                                               |
|                                                               |
|                                                               |
|                                                               |
| 続行 キャンセル                                                      |

6. 下記画面になりますので「次へ」をクリックします。
 ※手順 6~9 までの画面が表示されず、10 のホーム画面に進む場合もございます。

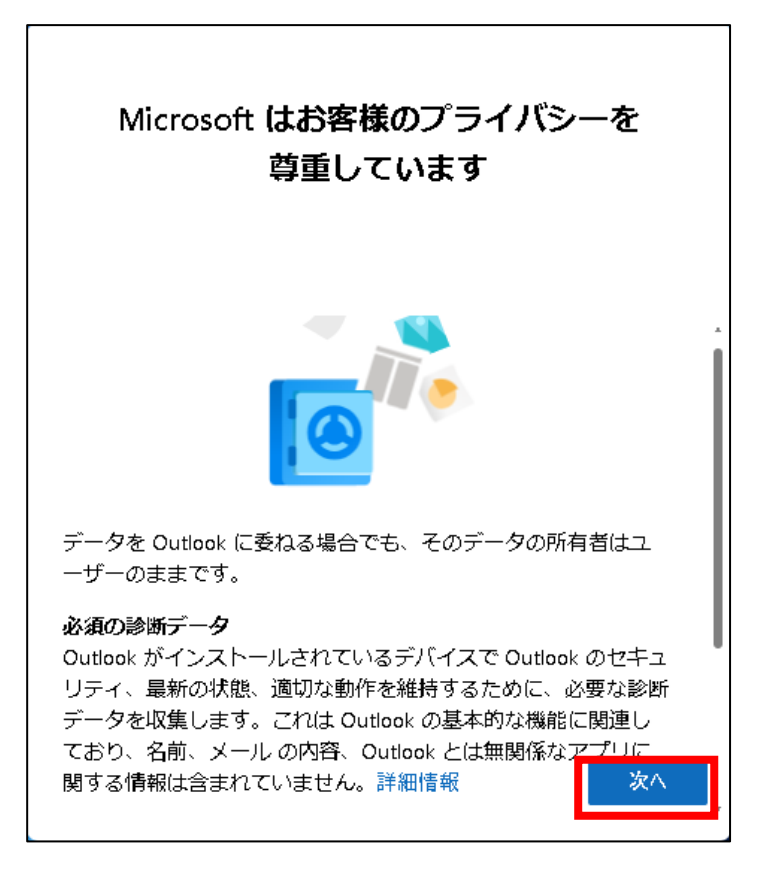

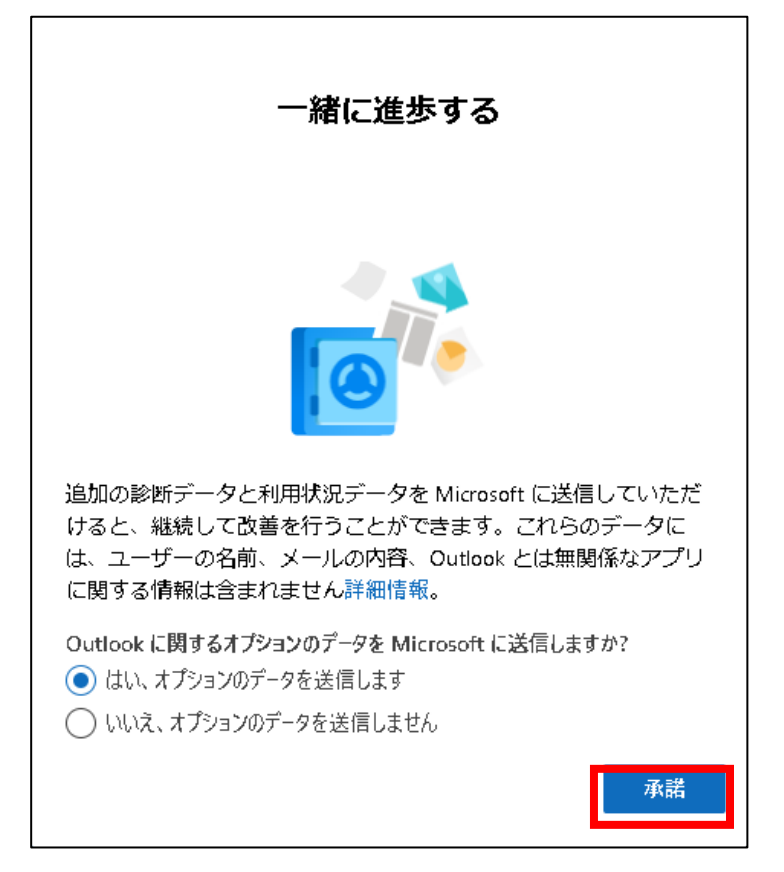

8. 下記画面になりますので「続行」をクリックします。

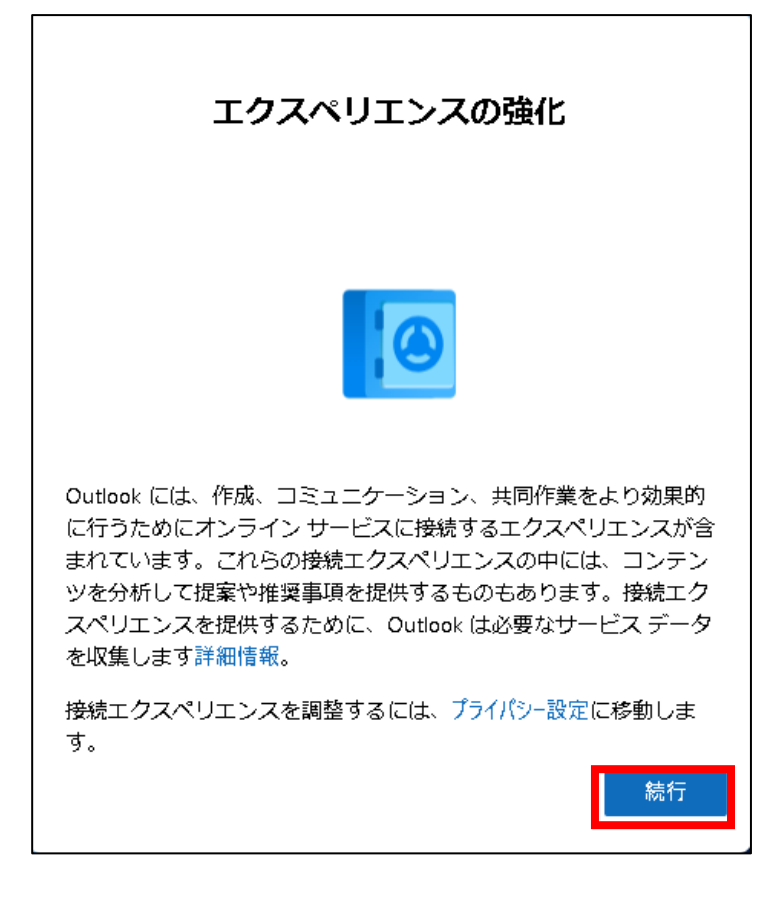

9. 下記画面になりますので、任意で「設定の適用」か「スキップ」をクリックします。

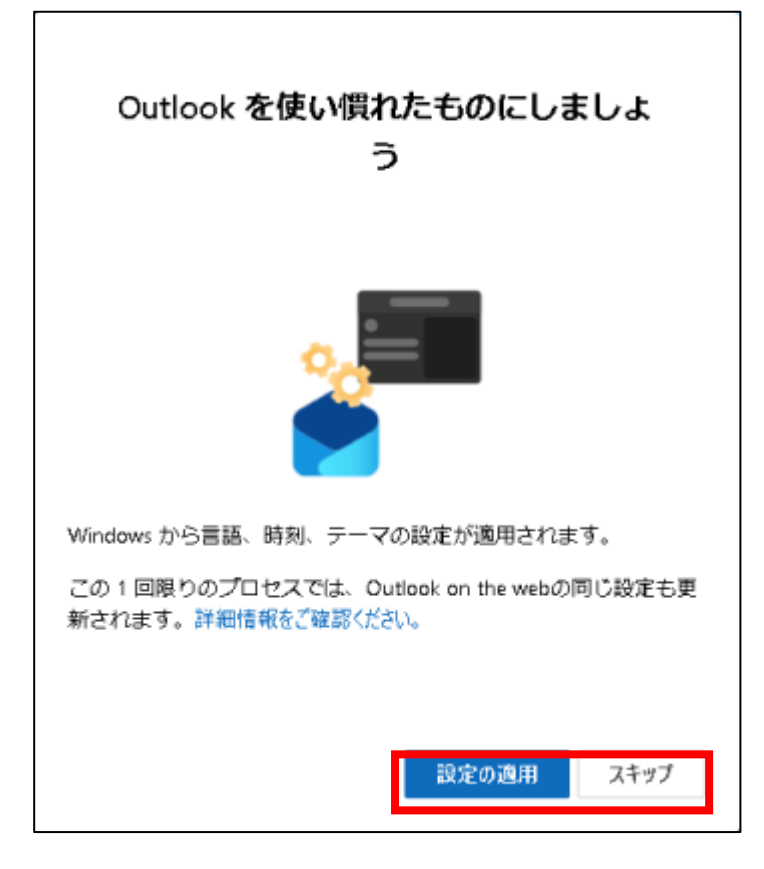

10. ホーム画面が表示されます。これで新規設定は完了です。

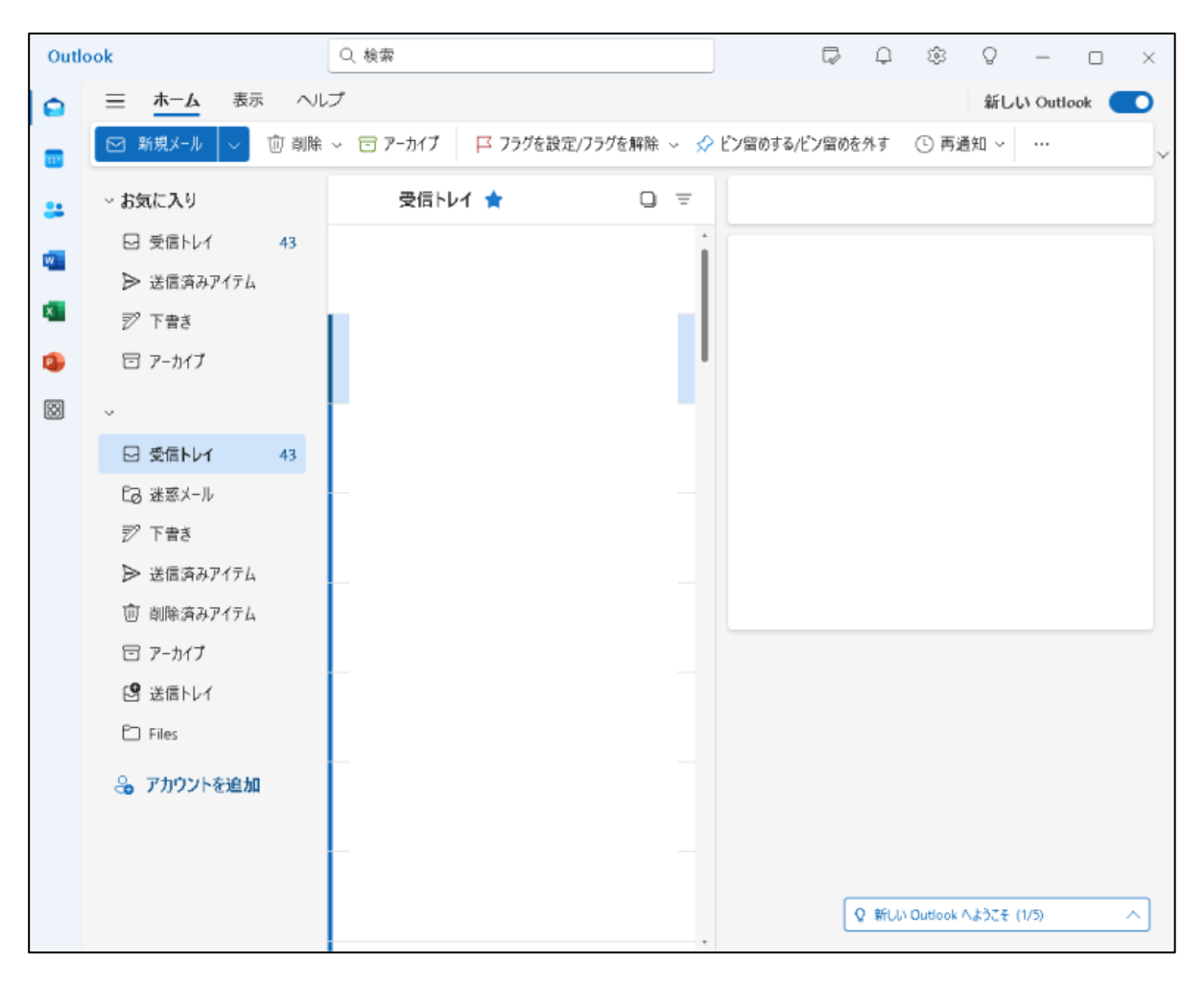

Outlook(new)設定マニュアル-高岡ケーブルネットワーク

## 【言語の変更について】

言語が日本語以外になっていた場合は、以下手順で変更ができます。

1. ホーム画面より、右上の歯車マークをクリックします。

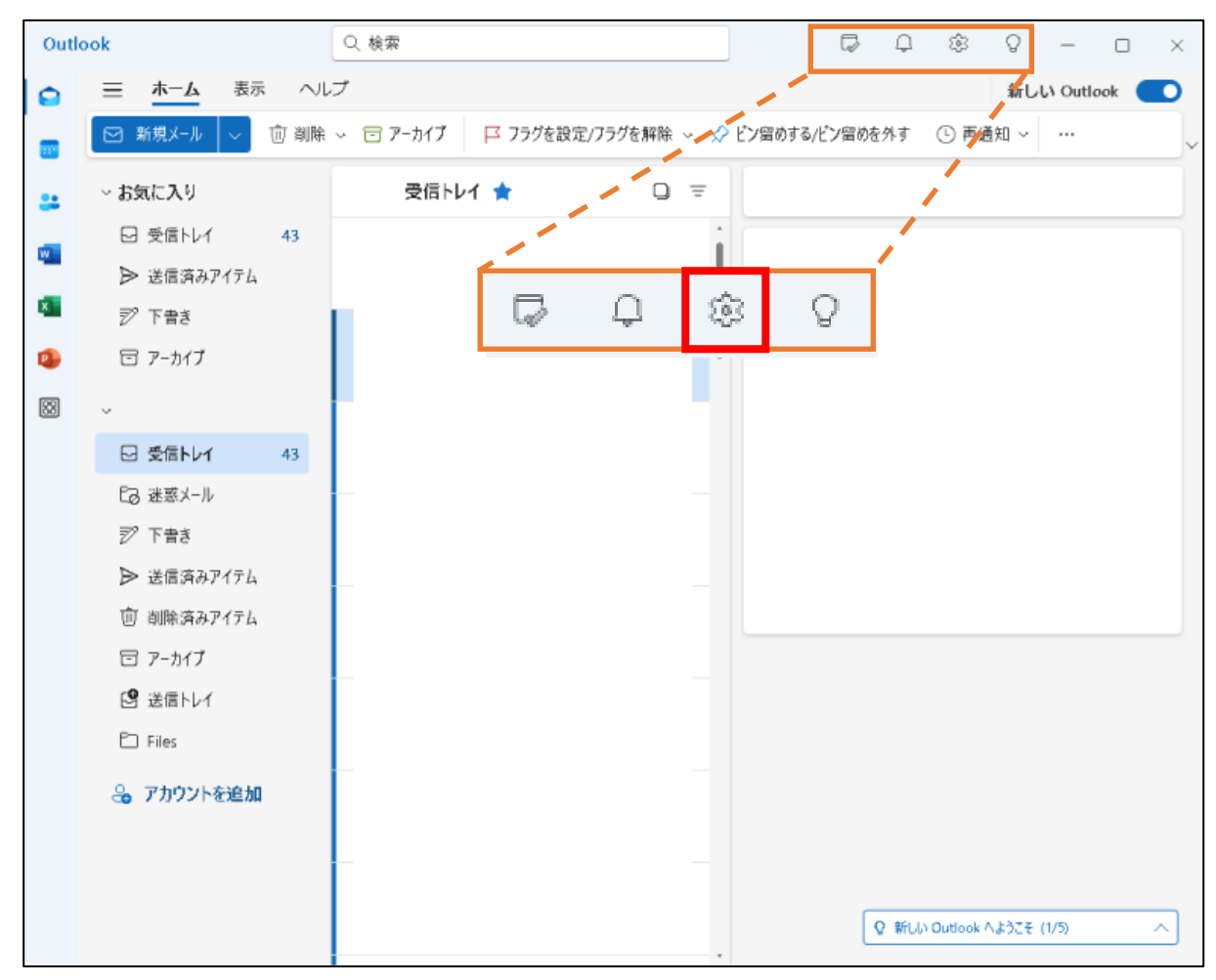

8

2. 左メニューの「General」をクリックします。

| Email accounts    |
|-------------------|
| Automatic replies |
| Signatures        |
| Categories        |
| Mobile devices    |
| Storage           |
|                   |
|                   |
|                   |
|                   |

3. 「Language」のプルダウンメニューから、「日本語」を探して選択します。

|                         |                                              |                                                                      | _ |   | × |
|-------------------------|----------------------------------------------|----------------------------------------------------------------------|---|---|---|
| Settings                | Language and time                            | Language and time                                                    |   |   | - |
| Q Search settings       | Appearance<br>Notifications<br>Accessibility | Language<br>English (United States)                                  |   | ~ |   |
| 🔹 General 🖂 Mail        | Privacy and data<br>Search                   | Date format (for example, September 1, 2024 is displayed as follows) |   | ~ |   |
| 문 Calendar<br>은을 People | Offline<br>Start up                          | Time format 01:01 - 23:59                                            |   | ~ |   |
|                         | About Outlook                                | Time zone<br>(UTC-08:00) Pacific Time (US & Canada) Change           |   |   |   |

4. 「Save」をクリックします。これで言語設定は完了です。

| Language and time                                                                         |          |
|-------------------------------------------------------------------------------------------|----------|
| Language<br>日本語 (日本)<br>✓ Rename default folders so their names match the specified langu | →<br>age |
| Date format (for example, September 1, 2024 is displayed as follows)                      |          |
| Time format                                                                               |          |
| 01:01 - 23:59                                                                             | ~        |
| Time zone<br>(UTC-08:00) Pacific Time (US & Canada) Change                                |          |
| Save                                                                                      | Discard  |

新規設定は以上です。

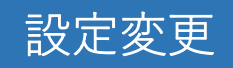

メールパスワードを変更した場合の設定変更についてご案内いたします。 ※尚、メールアカウントを変更した場合は改めて新規設定を行ってください。

1. ホーム画面より、歯車マークをクリックします。

| Out | ook             |      | Q. 検索     |         |          |                              | G         | Ω     | ŝ         | 0        | -      |       | $\times$ |
|-----|-----------------|------|-----------|---------|----------|------------------------------|-----------|-------|-----------|----------|--------|-------|----------|
|     | ☰ <u>木−ム</u> 表示 |      | プ         |         |          | -                            |           |       |           | おし       | ر Outl | ook 🧲 | D        |
|     | □ 新規メール   ~     | 位 削除 | 〜 😇 アーカイブ | ▶ フラグを設 | 定/フラグを解除 | 🔗 ビン留                        | めする/ピン留める | 計す    | () 再通     | 知 ~      |        |       | ~        |
| *   | ~ お気に入り         |      | 受信トレ      | r1 🚖    |          | =                            |           |       | 1         |          |        |       |          |
| 170 | 日 受信トレイ         | 43   |           | 1       |          | 1                            |           | 1     |           |          |        |       |          |
|     | ▶ 送信済みアイテム      |      |           |         | ~        |                              | ~         | 1     |           |          |        |       |          |
| ×   | 🌮 下書き           |      |           | G.      | ц.       | <b>1</b><br>1<br>1<br>1<br>1 | 8         |       |           |          |        |       |          |
| •   | 回 アーカイブ         |      |           |         |          |                              |           |       |           |          |        |       |          |
| 53  | ~               |      |           |         |          |                              |           |       |           |          |        |       |          |
|     | □ 受信トレイ         | 43   |           |         |          |                              |           |       |           |          |        |       |          |
|     | じる 迷惑メール        |      | _         |         |          |                              |           |       |           |          |        |       |          |
|     | 訬 下書き           |      |           |         |          |                              |           |       |           |          |        |       |          |
|     | ▶ 送信済みアイテム      |      |           |         |          |                              |           |       |           |          |        |       |          |
|     | 前 削除済みアイテム      |      |           |         |          |                              |           |       |           |          |        |       |          |
|     | □ アーカイブ         |      |           |         |          |                              |           |       |           |          |        |       |          |
|     | 🕒 送信トレイ         |      |           |         |          |                              |           |       |           |          |        |       |          |
|     | 🗀 Files         |      |           |         |          |                              |           |       |           |          |        |       |          |
|     | 🔒 アカウントを追加      |      |           |         |          |                              |           |       |           |          |        |       |          |
|     |                 |      |           |         |          |                              |           |       |           |          |        |       |          |
|     |                 |      |           |         |          |                              |           |       |           |          |        |       |          |
|     |                 |      |           |         |          |                              | F         | 2 新しい | Outlook / | \\$3ZE ( | 1/5)   |       |          |
|     |                 |      |           |         |          |                              | L         |       |           |          |        |       |          |

2. 「管理」をクリックします。

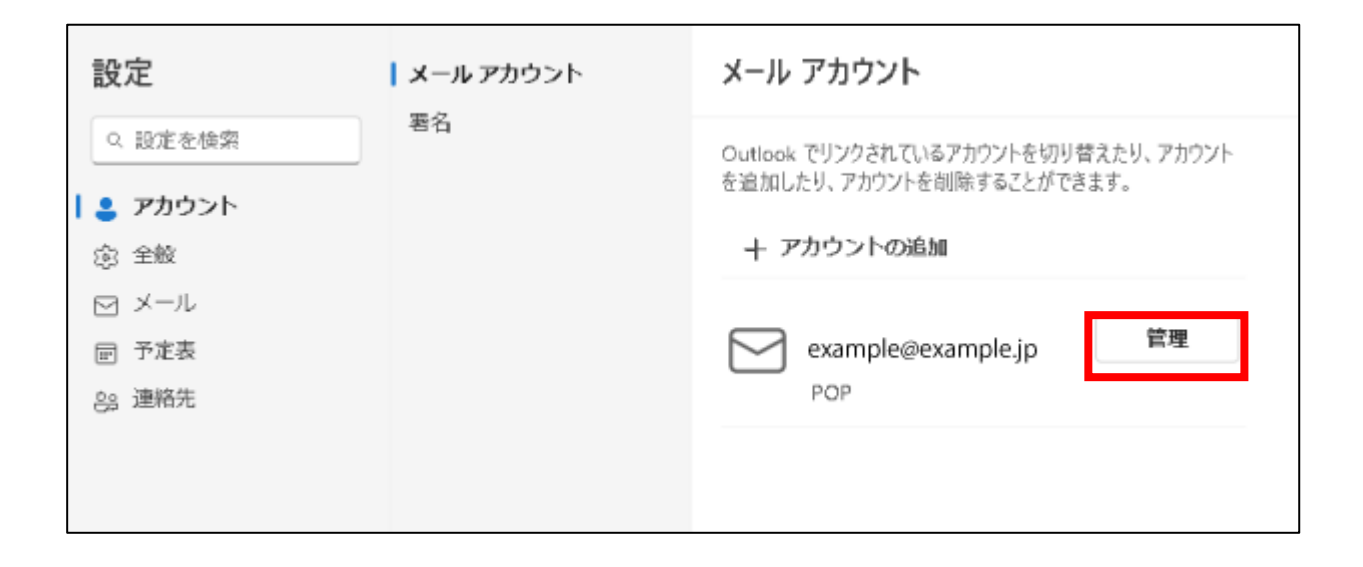

3. 現在の設定情報が表示されます。「修復」をクリックします。

| メール アカウント                                |
|------------------------------------------|
| アカウントの詳細<br>example@example.jp<br>POP    |
| 削除 プライマリアカウントとして設定                       |
| 詳細設定<br>☑ このアカウントにアプリ設定を保存する             |
| Outlook for Windows から設定をインポートする<br>開始する |
| POP 構成                                   |
| ホスト名                                     |
| ボート                                      |
| 995                                      |
| セキュア接続タイプ<br>SSL / TLS (推奨)              |
| SMTP 構成                                  |
| <b>ホ</b> スト名                             |
| ボート                                      |
| 465                                      |
| セキュア接続タイプ                                |
| SSL / TLS (推獎)                           |
| 修復                                       |
| アカウント ページに戻る                             |

4. パスワード等、変更後の情報を入力し、「続行」をクリックします。

| ×<br>サインインする必要があります<br>example@example.jp                                         |   |
|-----------------------------------------------------------------------------------|---|
| /(スワード*①<br><br>/(スワードを忘れた場合<br>表示数を増やす<br>あすすめ<br>変更後の情報を入力します<br>POP 受信         | Î |
| p1.coralnetor.jp     995       セキュア接続タイプ     SSL / TLS (推奨)       統行     アカウントの管理 | ÷ |

これで設定変更は完了です。